## Handout Canva Für Einsteiger

Wie erstelle ich zeitgemäße Postings & Grafiken für Social Media & die Öffentlichkeitsarbeit?

- Man kann sich bei Canva direkt registrieren, oder mit einen bestehenden Social.Media-LogIn (Apple, Facebook, Google) anmelden.
- Auf der Startseite kann man ein neues Projekt erstellen oder an einem alten Projekt weiterarbeiten. Außerdem kann man nach passenden Vorlagen suchen. Im Menü kann man sich seine eigenen Designs, Vorlagen und eigene Ordner ansehen.
- Am einfachsten für den Einstieg ist es, sich Vorlagen anzuschauen und sich mit den einzelnen Elementen zu beschäftigen.
- Ein übersichtliches Posting benötigt einen optischen Trigger (Bilder oder Sticker), und einen erklärenden Text.
- Wichtige Elemente sind: Bilder, Sticker, Logos, Text, Text-Hintergründe & geometrische Formen.
- Wenn ihr **Hilfe** benötigt, um eure **Elemente richtig auszurichten & anzuordnen**, drückt auf **"Datei" und aktiviert das Lineal**. Aus dem jetzt sichtbaren Zahlenbereich könnt ihr euch **Hilfslinien ziehen & im Design fixieren**. Ich empfehle ein einfaches Gittermuster, senkrecht und diagonal das Design zu dritteln.
- Elemente könnt ihr euch links unter dem Reiter "Elemente" aussuchen und in euer Projekt ziehen.
- Eure Elemente werden in Ebenen angeordnet, also übereinander, wie bei einer Collage, wenn ihr Dinge ausschneidet und übereinander klebt. Mit Rechtsklick auf ein Element könnt ihr es in den Ebenen nach vorne oder nach hinten verschieben. Klickt ihr mit Linksklick auf ein Element könnt ihr es bewegen oder an den Punkten vergrößern, verkleinern oder drehen.
- Wenn ihr einen Effekt auf ein Element anwenden wollt, klickt es mit Linksklick an und wählt oben unter "Effekte" den passenden Effekt aus. Hier könnt ihr bspw. Farben ändern, Hintergründe entfernen, Schattierungen hinzufügen oder ein Element beschneiden.
- Am oberen rechten Rand könnt ihr mehrere ausgewählte Elemente gruppieren und sie damit zusammen zu bearbeiten. Außerdem könnt ihr das Schloss nutzen, um Elemente zu sperren, so dass sie nicht mehr bearbeitet werden können.